# Gráfalgoritmusok szemléltetése

Bemutató 2006

Készítette: Nagy Attila

## A diplomamunkára kiírt feladat

A megfelelő szakirodalom megismerése Windows alkalmazás fejlesztése, mely gráfalgoritmusokat szemléltet Szélességi keresés, mélységi keresés, minimális feszítőfa keresés működésének nyomon követése Súgórendszer készítése

#### A bemutató program Főbb funkciók

Új gráf létrehozása, betöltése, mentése

Gráfok megjelenítése grafikusan

Gráfokon végzett algoritmusok szemléltetése, futásuk nyomon követése

Az algoritmusok által használt változók értékeinek megjelenítése

### A program funkciói Új gráf létrehozása

| Új gráf létrehozása 🛛 🛛 🔀                      | Új gráf létrehozása ablak  |
|------------------------------------------------|----------------------------|
| Csúcspontok és élek Koordináták                |                            |
| Gráf jellemzői                                 |                            |
| Csúcspontok száma: 4 🚖 🥅 Irányított Mind töröl | Csúcspontok és élek        |
| Élmátrix:                                      | fülön megadható a          |
|                                                | csúcsok száma, a gráf      |
| 2 - 18 21                                      | irányítottsága, illetve az |
| 3 30                                           | élek súlya. Ha két pont    |
| 4                                              | között van él, akkor a     |
|                                                | súllyal jelezzük, ha nincs |
|                                                | akkor nem írunk súlyt.     |
|                                                |                            |
|                                                |                            |
|                                                | Minimum három csúcs és     |
|                                                | két él megadása kötelező.  |
|                                                |                            |
| OK Mégsem                                      |                            |
|                                                |                            |

### A program funkciói Új gráf létrehozása

A csúcsok koordinátáinak megadása

Összes mező megadása kötelező. Ezek alapján rajzolja ki a program a gráfot.

Az *OK* gombbal a gráf a kívánt helyre menthető.

| Új gráf létreh | ozása            |        |
|----------------|------------------|--------|
| Csúcspontok és | élek Koordináták |        |
| Csúcsok koor   | dinátái          |        |
| 1. csúcs: 🔀    | 20               |        |
| 2. csúcs: 10   | 0 58             |        |
| 3. csúcs: 50   | 0 200            |        |
| 4. csúcs: 11   | 9 350            |        |
|                |                  |        |
|                |                  |        |
|                |                  |        |
|                |                  |        |
|                | ОК               | Mégsem |

#### Megjelenítés grafikusan

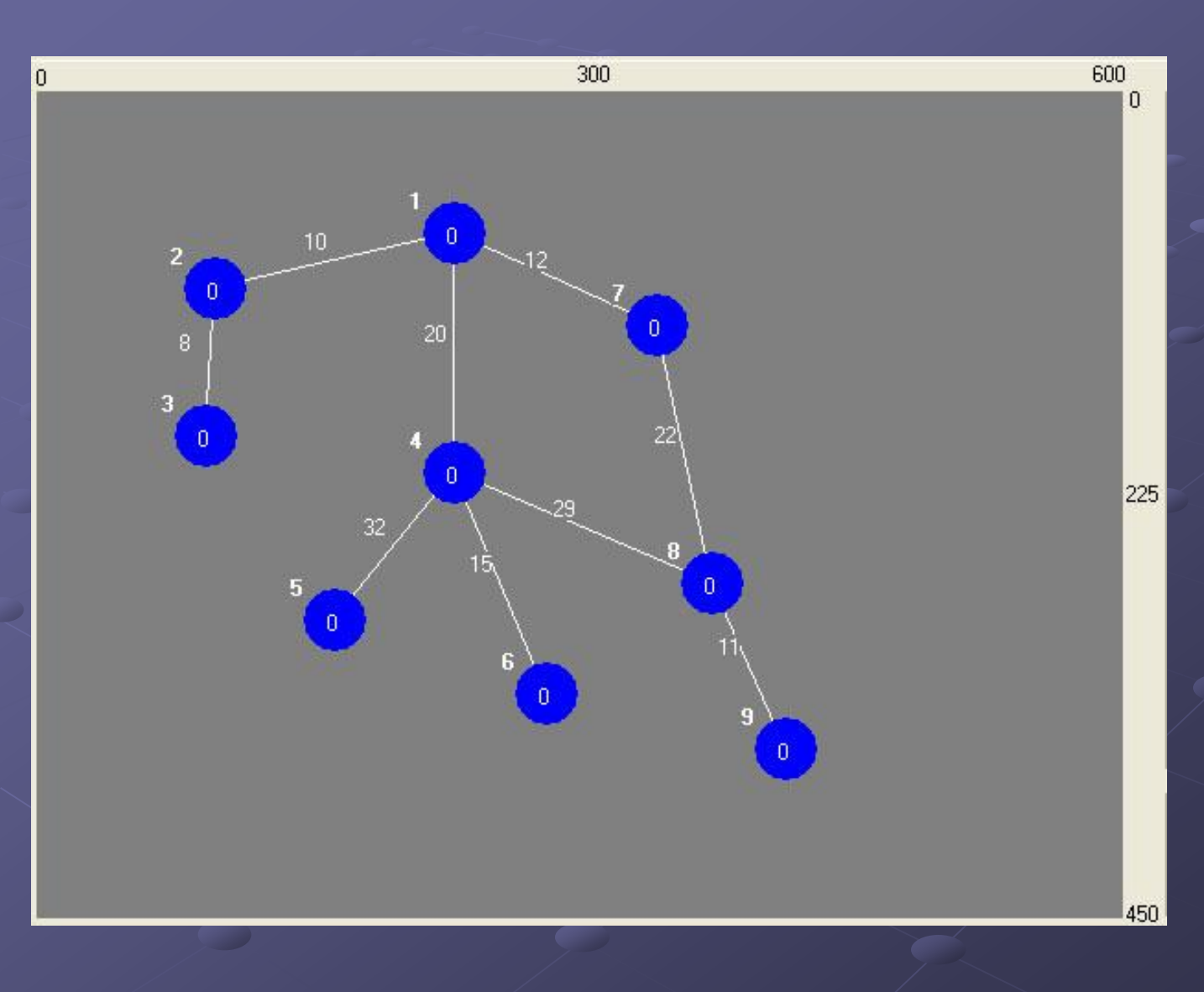

A csúcspontokon az őstől való távolság látható. A csúcsok melletti vastagított szám pedig a csúcs azonosítója. (sorszáma)

Az éleken az él súlya látható.

#### Algoritmusok megjelenítése

#### A szélességi keresés pszeudókódja

Eljárás SzélességiKeresés(G,s)

| 1 | Minden csúcs színe fehér, távolsága végtelen, szülője nincs |
|---|-------------------------------------------------------------|
| 2 | "s" színe szürke, távolsága 0, szülője nincs.               |
| 3 | "Q" sor kezdetben üres. "Q"-ba a kezdőcsúcsot tesszük.      |
| 4 | Ciklus amig "Q" nem üres                                    |
| 5 | u = Sorbol(Q)                                               |
| 6 | Ciklus minden v eleme u szomszédainak                       |
| 7 | Ha a v-edik csúcs fehér, akkor                              |
| 8 | v-edik távolsága = u-adik távolsága + 1                     |
| 9 | v-edik szülője = u                                          |
| 0 | Sorba(Q,v)                                                  |
| 1 | v-edik színe = szürke                                       |
| 2 | Ciklus vége                                                 |
| 3 | u-adik csúcs színe = fekete                                 |
| 4 | Ciklus vége                                                 |
| 5 | Eliárás vége                                                |

A szemléltetett algoritmus pszeudókódja.

A kijelölés mutatja hol tart a futás. A kijelölt sor mindig a következő végrehajtandó utasításon áll.

#### Változók értékeinek megjelenítése

 A szemléltetett algoritmusok változóinak, és azok értékeinek megjelenítésére szolgáló felület.

Minden lépés után frissül

| Változók | The second second second second second second second second second second second second second second second se                                                                                                    | [                                    |      |
|----------|----------------------------------------------------------------------------------------------------|--------------------------------------|------|
| Változó  | Erték                                                                                                    | Megjegyzés                           | ^    |
| EDb      | 16                                                                                                    | Élek száma                           | E    |
| HDb      | 5                                                                                                    | H darabszáma (csúcsok száma)         |      |
| Х        | 2                                                                                                    | Minimális súlyú él kezdőpontja       |      |
| Y        | 3                                                                                                    | Minimális súlyú él végpontja         |      |
| E        | (2-3), (3-2), (3-4), (4-3), (9-10), (10-9), (10-11), (11-10), (12-13), (12-23), (13-12), (13-14), (14-13), (14-15), (15-1-                                                                                                    |                                      |      |
| F        | (2,6,5), (4,8,5), (6,9,5), (8,11,5), (3,7,8), (7,10,8), (1,2,10), (4,5,10), (6,7,10), (7,8,10), (1,19,15), (2,21,15), (3,22,15), (3,22,15), (3,2 | A min. feszítőfa élei (kp, vp, súly) |      |
| FDЬ      | 18                                                                                                    | A min. feszítőfa éleinek száma       |      |
| Н        | 1, 1, 1, 1, 1, 1, 1, 1, 1, 1, 1, 5, 1, 4, 1, 1, 3, 1, 2, 1, 1, 1                                                                                                    | Ponthalmazokat tartalmazó halmaz     |      |
| H[X]     | 1                                                                                                    | X helye H-ban                        |      |
| H[Y]     | 1                                                                                                    | Y helye H-ban                        | ~    |
| - ·      |                                                                                                    | 1                                    | 1000 |

#### Változók értékeinek megjelenítése

## A hosszabb változó értékek számára felbukkanó ablak. (dupla kattintás)

| Változók |                                                   | F "F" tartalma                                                                                           |      |
|----------|---------------------------------------------------|----------------------------------------------------------------------------------------------------|------|
| Változó  | Érték                                             |                                                                                                    |      |
| EDb      | 16                                                | (2-3), (3-2), (3-4), (4-3), (9-10), (10-9), (10-11), (11-10), (12-13), (12-23), (13-12), (13-14),        |      |
| НDЬ      | 5                                                 | (14-13) , (14-15) , (15-14) , (15-16) , (16-15) , (16-17) , (17-16) , (17-18) , (18-17) , (18-19) , (19- | 18), |
| Х        | 2                                                 | (19-20) , (20-19) , (20-21) , (21-20) , (21-22) , (22-21) , (22-23) , (23-12) , (23-22) ,                | 97   |
| Y        | 3                                                 |                                                                                                    |      |
| E        | (2-3) , (3-2) , (3-4) , (4-3) , (9-10) , (10-9)   |                                                                                                    |      |
| F        | (2,6,5) , (4,8,5) , (6,9,5) , (8,11,5) , (3,7,    |                                                                                                    |      |
| FDЬ      | 18                                                |                                                                                                    |      |
| Н        | 1, 1, 1, 1, 1, 1, 1, 1, 1, 1, 1, 1, 5, 1, 4, 1, 1 |                                                                                                    | 1000 |
| H[X]     | 1                                                 |                                                                                                    | ×    |
| H[Y]     | 1                                                 | Y helye H-ban                                                                                            | ~    |
| ~ ~      |                                                   |                                                                                                    |      |

#### A program funkciói <sup>Út kirajzolás</sup>

- Szélességi és mélységi keresés esetén az Út kirajzolás gomb segítségével történik az út kirajzolása.
- Minimális feszítőfa keresés esetén a feszítőfa folyamatosan "bővül" újabb élekkel, melyeket a program vastag piros éllel jelöl.

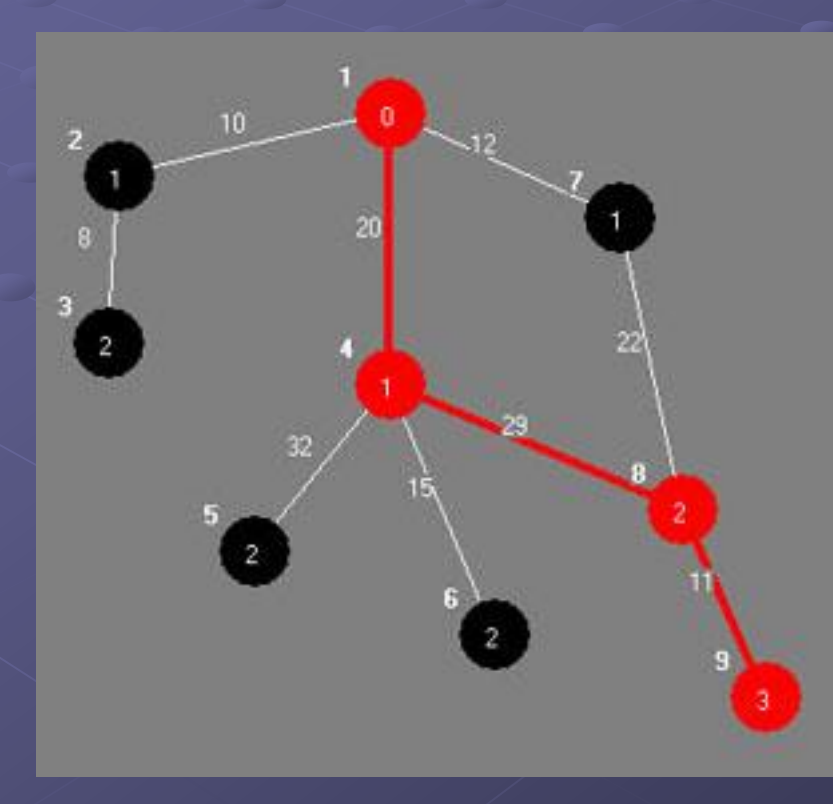

Út az 1-es csúcsból a 9-es csúcsba

#### Ha nem létezik út, akkor hibaüzenetet ad.

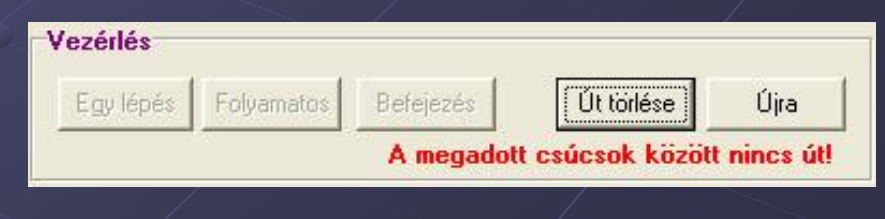

#### A program funkciói Töréspont elhelyezés

- Töréspont legördülő lista kiválasztás
- Pszeudókódban a sorszámok előtt történő kattintás
- Egy töréspont elhelyezése
- Törésponton Folyamatos futtatás esetén a végrehajtás meg fog állni.
- Töréspont módosítása futás közben
- Piros nyíl jelzi a töréspont helyét.

|    | Eljárás MinimálisFeszítőfa(G,Osszefuggo,F,FDb)       |
|----|------------------------------------------------------|
| 1  | E-be minden élt                                      |
| 2  | Flegyen üres                                         |
| 3  | H-ba minden pontot                                   |
| 4  | HDb = Csúcsok száma                                  |
| 5  | // Javító lépések                                    |
| 6  | Ciklus amíg HDb>1 és EDb>0                           |
| 7  | Minimális hosszú E-beli él kiválasztása              |
| 8  | Ha x és y a H-ban két különböző halmazban van, akkor |
| 9  | Két halmaz egyesítése és felvétele H-ba              |
| 10 | X-Y él felvétele F-be                                |
| 11 | Egyébként: Töröljük az élt E-ből                     |
| 12 | EDb = EDb - 1                                        |
| 13 | Ciklus vége                                          |
| 14 | Osszefuggo, ha HDb = 1                               |
| 15 | Eljárás vége                                         |
|    |                                                      |

### Szélességi keresés futás közben

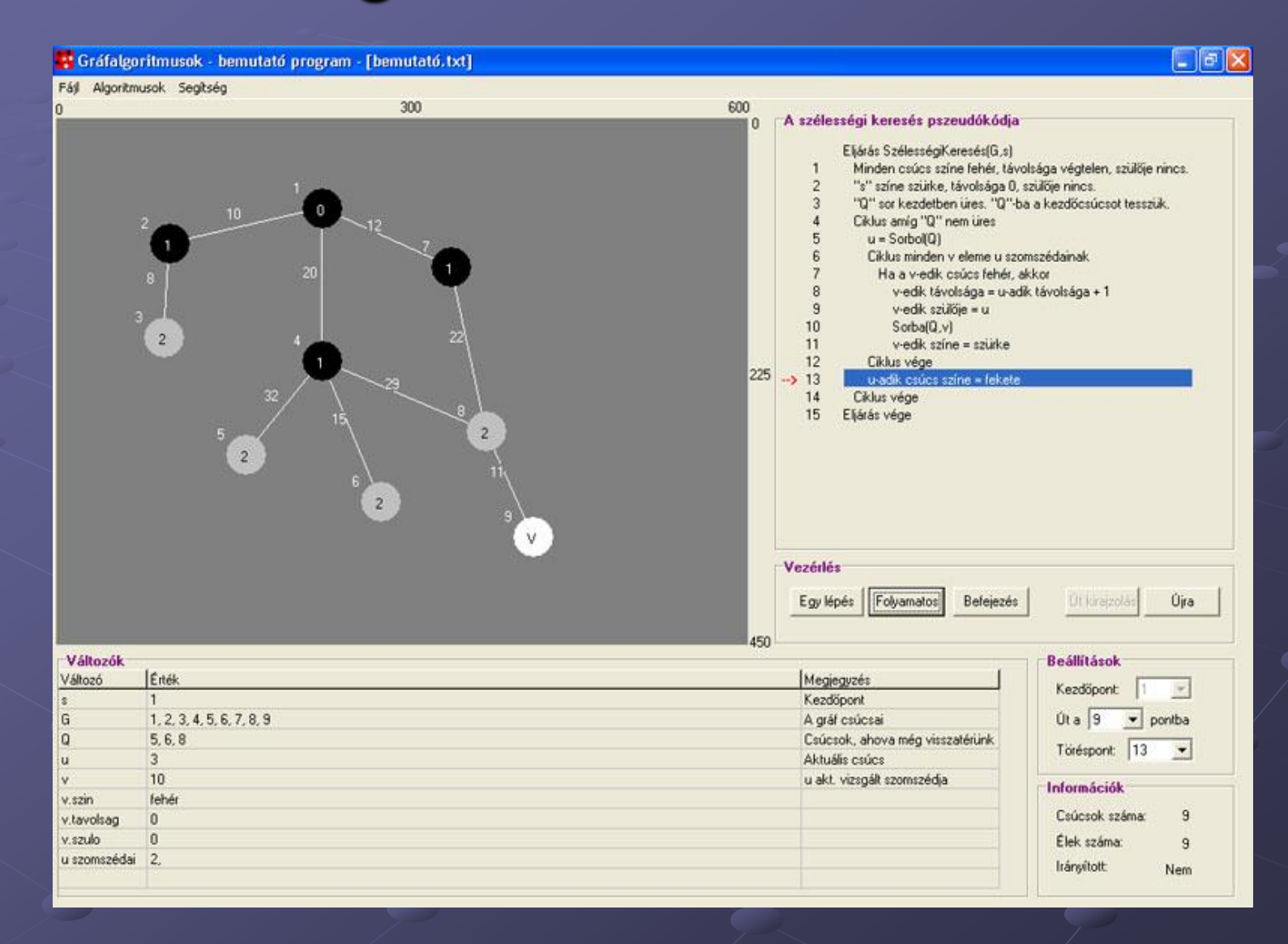

### Mélységi keresés futás közben

|                                                                                                    | ritmusok - bemutato program - [bemutato_ir.txt]                                         |            |                                                                                                    |                                                                                                    |
|----------------------------------------------------------------------------------------------------|-----------------------------------------------------------------------------------------|------------|----------------------------------------------------------------------------------------------------|----------------------------------------------------------------------------------------------------|
| Fáj Algoritm                                                                                                    | Intrusiok - bemutato program - [bemutato_ir.txt]<br>usok Segitség<br>300                | 600<br>0 / | A mélységi keresés pszeudókódja –<br>Eljárás Mélységi Keresés(G)<br>1 Minden csúcs színe fehér, szü<br>2 Idő = 0<br>3 Ciklus minden u eleme G csúc:<br>4 Ha u szín = fehér akkor<br>5 MK-bejár(u)<br>6 Ciklus vége<br>7 Eljárás MK-bejár(u)<br>10 u, szín = szürke<br>11 ido = ido + 1<br>12 u, d = ido | ičje nincs.<br>sra                                                                                                    |
|                                                                                                    |                                                                                         |            | 14 Ha v.szín = fehér akkor   15 v.szún = u   16 MK-bejár(v)   → 17   Cklus vége   18 u.szín = fekete   19 ido = ido + 1   20 u.f = ido   21 Eljárás vége                                                                                                    |                                                                                                    |
|                                                                                                    | •                                                                                       |            | Vezérlés<br>Egylépés Folyamatos Befejezés                                                                                                    | Út kiraizolás Újra                                                                                                    |
| Mállezál                                                                                                    | W                                                                                       | 450        | Vezérlés<br>Egy lépés Folyamatos Befejezés                                                                                                    | Ut kiraipolas Újra                                                                                                    |
| Változók<br>Változó                                                                                                    | ₩<br>l£nék                                                                              | 450        | Vezérlés<br>Egylépés Folyamatos Befejezés                                                                                                    | Ut kiraizolās Újra<br>Beállítások                                                                                                 |
| Változók<br>áltozó                                                                                                    | Énék<br>16                                                                              | 450        | Vezérlés<br>Egy lépés Folyamatos Befejezés<br>Megjegyzés                                                                                                    | Beállítások<br>Kezdöpont 1 💌                                                                                                    |
| Változók<br>áltozó<br>Iő                                                                                                 | Enék<br>16<br>1.2.3.4.5.6.7.8.9                                                         | 450        | Vezérlés<br>Egy lépés Folyamatos Befejezés<br>Megjegyzés<br>A gráf csúcspontjai                                                                                                    | Ut kiracolas Ujra<br>Beállítások<br>Kezdőpont 1 V<br>Út a 9 V pontba                                                              |
| Változók<br>áltozó<br>ő                                                                                                  | Enék<br>16<br>1, 2, 3, 4, 5, 6, 7, 8, 9<br>7                                            | 450        | Vezérlés<br>Egy lépés Folyamatos Befejezés<br>Megjegyzés<br>A gráf csúcspontjai<br>Aktuális csúcs szomszédja                                                                                                    | Ut kiracolas Újia<br>Beállítások<br>Kezdőpont I -                                                                                 |
| Változók<br>áltozó<br>ő                                                                                                  | Énék<br>16<br>1, 2, 3, 4, 5, 6, 7, 8, 9<br>7<br>9                                       | 450        | Vezérlés<br>Egy lépés Folyamatos Befejezés<br>Megjegyzés<br>A gráf csúcspontjai<br>Aktuális csúcs szomszédja<br>u akt. vizsgált szomszédja                                                                                                    | Otkirapolas Újra<br>Beállítások<br>Kezdőpont 1 -<br>Út a 9 - pontba<br>Töréspont: 17 -                                            |
| Változók –<br>áltozó<br>jő<br>szin                                                                                       | Énék<br>16<br>1, 2, 3, 4, 5, 6, 7, 8, 9<br>7<br>9<br>Szürke                             | 450        | Vezérlés<br>Egy lépés Folyamatos Befejezés<br>Megjegyzés<br>A gráf csúcspontjai<br>Aktuális csúcs szomszédja<br>u akt. vizsgált szomszédja                                                                                                    | Otkiracolas Újia<br>Beállítások<br>Kezdőpont 1<br>Út a 9 v pontba<br>Töréspont: 17 v                                              |
| Változók<br>áltozó<br>jő<br>.szin<br>.d                                                                                  | Étték<br>16<br>1, 2, 3, 4, 5, 6, 7, 8, 9<br>7<br>9<br>Szülke<br>12                      | 450        | Vezérlés<br>Egy lépés Folyamatos Befejezés<br>Megjegyzés<br>A gráf csúcspontjai<br>Aktuális csúcs szomszédja<br>u akt. vizsgált szomszédja                                                                                                    | Ot kirazolás Újra<br>Beállítások<br>Kezdőpont T<br>Út a 3 v pontba<br>Töréspont: 17 v<br>Információk                              |
| Változók<br>/áltozó<br>já<br>i<br>i<br>i<br>i<br>szin<br>i<br>d<br>f                                                     | Enték<br>16<br>1.2.3.4.5.6.7.8.9<br>7<br>9<br>Szülke<br>12<br>15                        | 450        | Vezérlés<br>Egy lépés Folyamatos Belejezés<br>Megjegyzés<br>A gráf csúcspontjai<br>Aktuális csúcs szomszédja<br>u akt. vizsgált szomszédja                                                                                                    | Officiazolás Újra   Beállítások 1   Kezdőpont 1   Út a 9 pontba   Tóriéspont: 17   Információk 2súcsok száma:   9                 |
| Változók –<br>/áltozó<br>dő<br>i<br>i szin<br>i szin<br>i szin<br>k d<br>k szin                                          | Enték<br>16<br>1.2.3,4,5,6,7,8,9<br>7<br>9<br>Szülke<br>12<br>15<br>Fekete              | 450        | Vezérlés<br>Egy lépés Folyamatos Befejezés<br>Megjegyzés<br>A gráf csúcspontjai<br>Aktuális csúcs szomszédja<br>u akt. vizsgált szomszédja                                                                                                    | Of kirapolas Újra   Beállítások 1   Kezdőpont 1   Út a 9 pontba   Töréspont: 17 17   Információk Csúcsok száma: 9   Élek száma: 9 |
| Változók<br>Változó<br>dő<br>3<br>1<br>1<br>1<br>1<br>1<br>1<br>1<br>1<br>1<br>1<br>1<br>1<br>1<br>1<br>1<br>1<br>1<br>1 | Enék<br>16<br>1. 2. 3. 4. 5. 6. 7. 8. 9<br>7<br>9<br>Szürke<br>12<br>15<br>Fekete<br>14 | 450        | Vezérlés<br>Egy lépés Folyamatos Befejezés<br>Megjegyzés<br>A gráf csúcspontjai<br>Aktuális csúcs szomszédja<br>u akt. vizsgált szomszédja                                                                                                    | Of kirapolás Újra   Beállítások    Kezdőpont 1   Út a 3 pontba   Töréspont: 17    Információk Csúcsok száma: 9   Elek száma: 9    |

### Minimális feszítőfa keresés futás közben

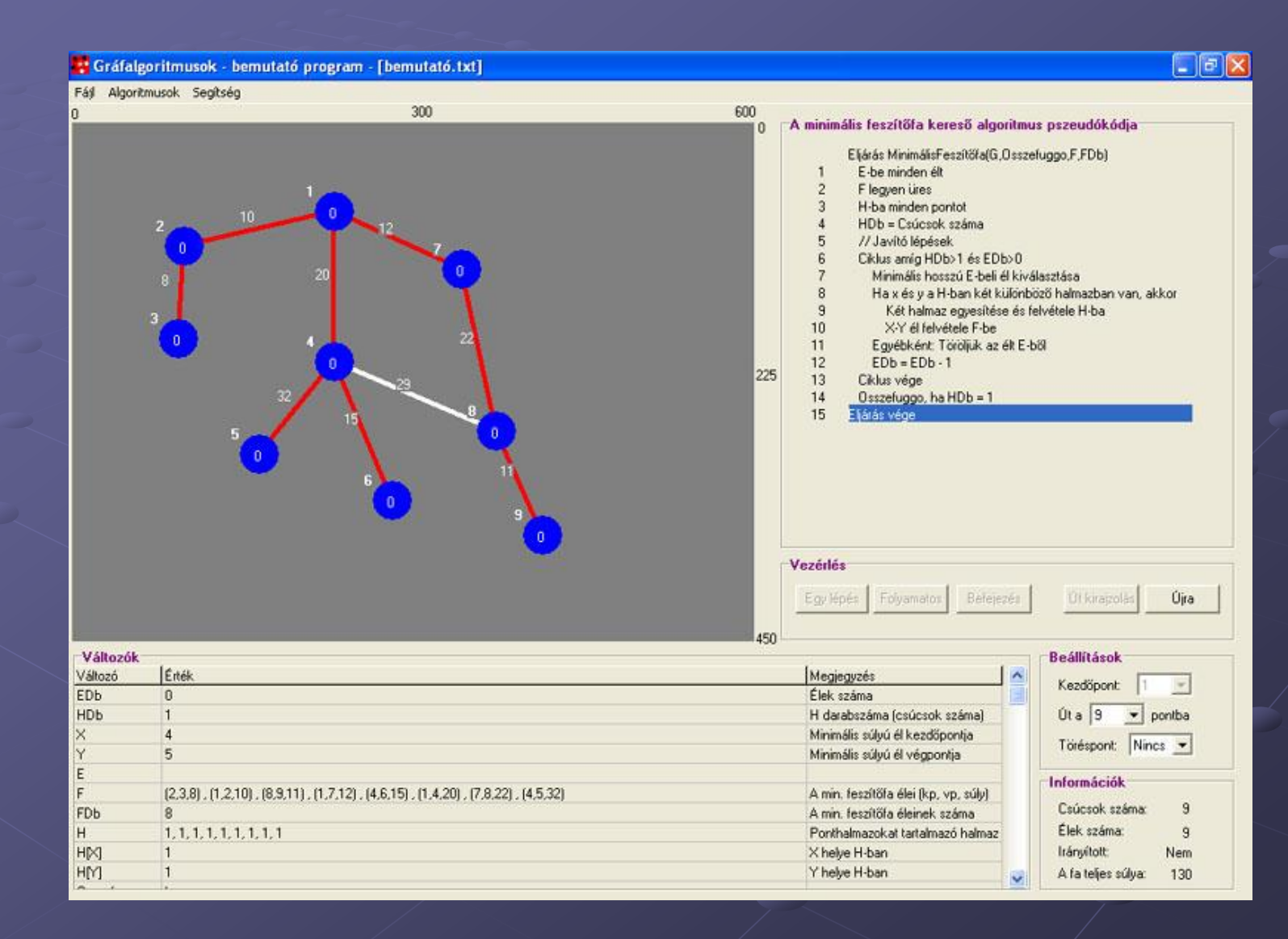

### Továbbfejlesztési lehetőségek

Újabb algoritmus szemléltetése

Gráfok létrehozásának továbbfejlesztése (létrehozás egér segítségével)

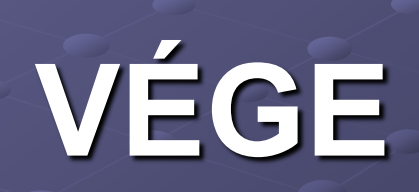